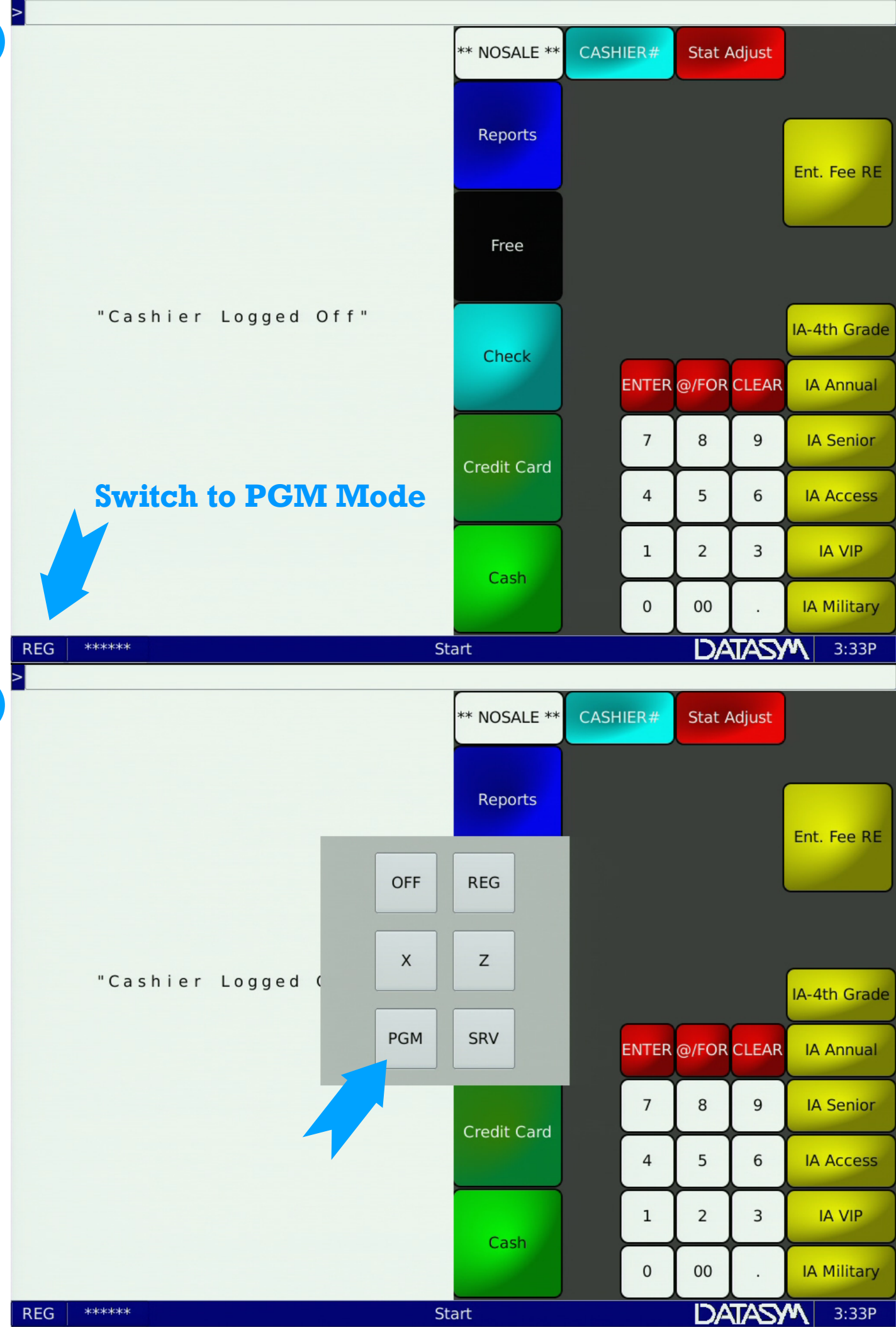

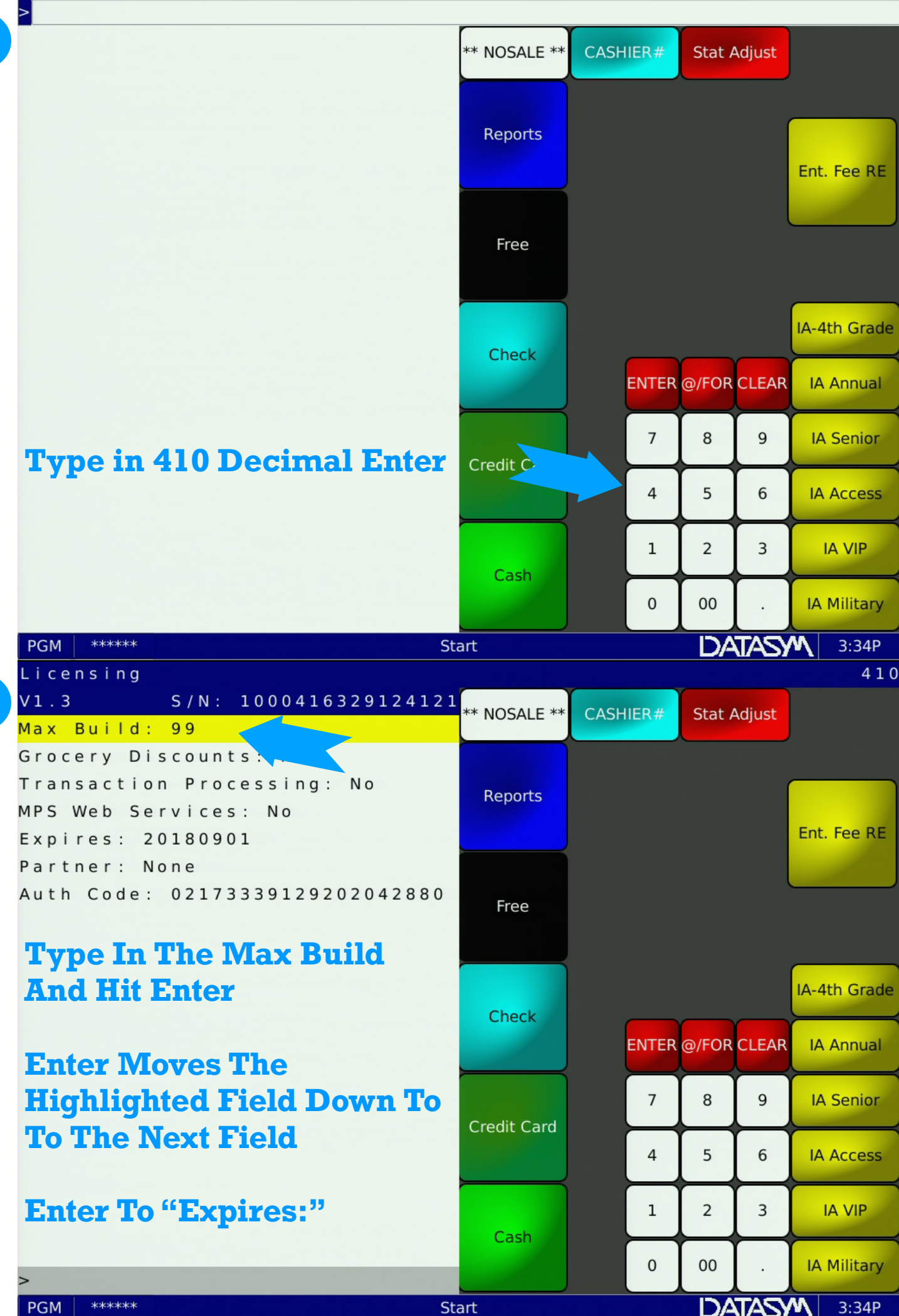

4

PGM

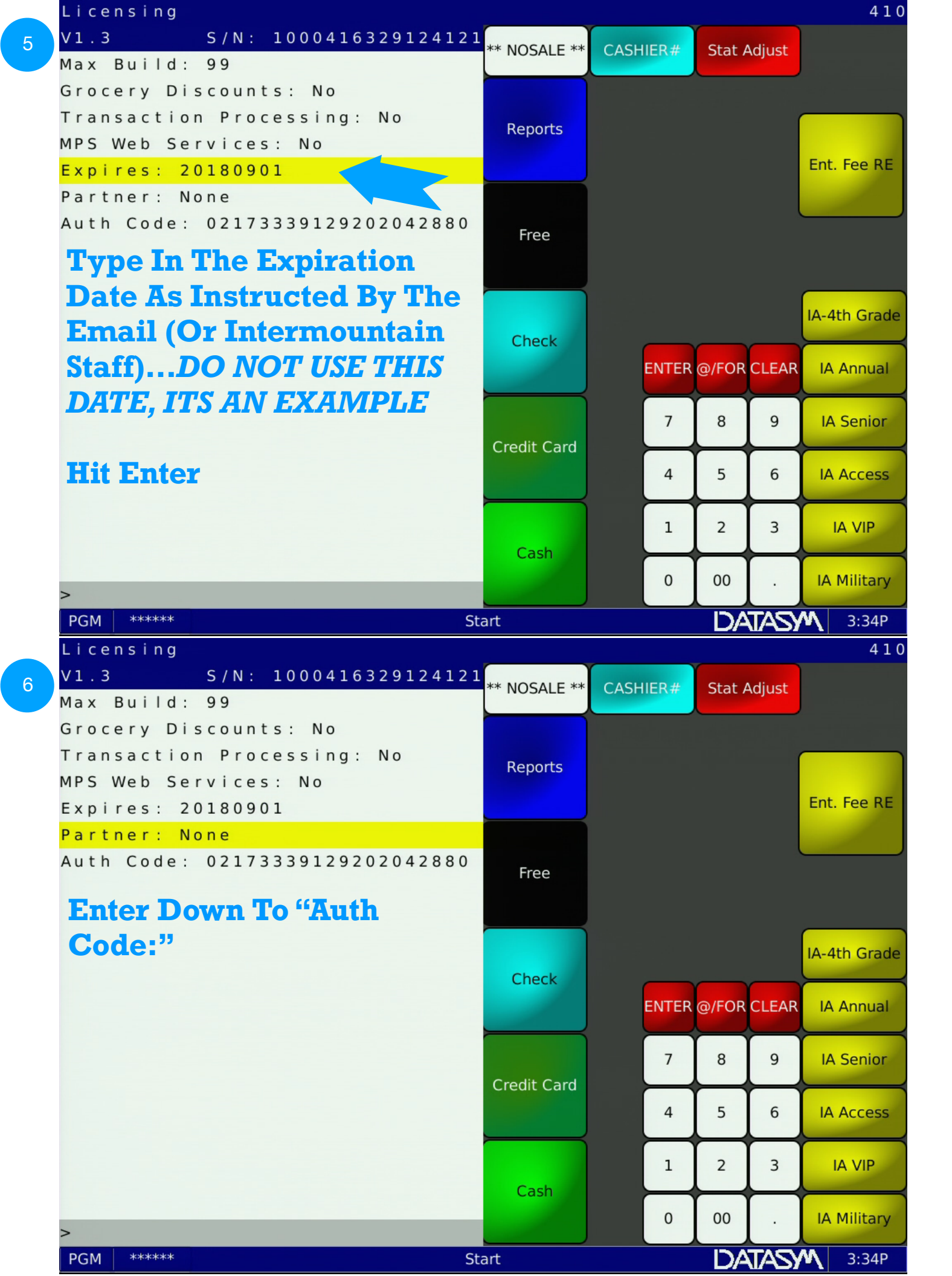

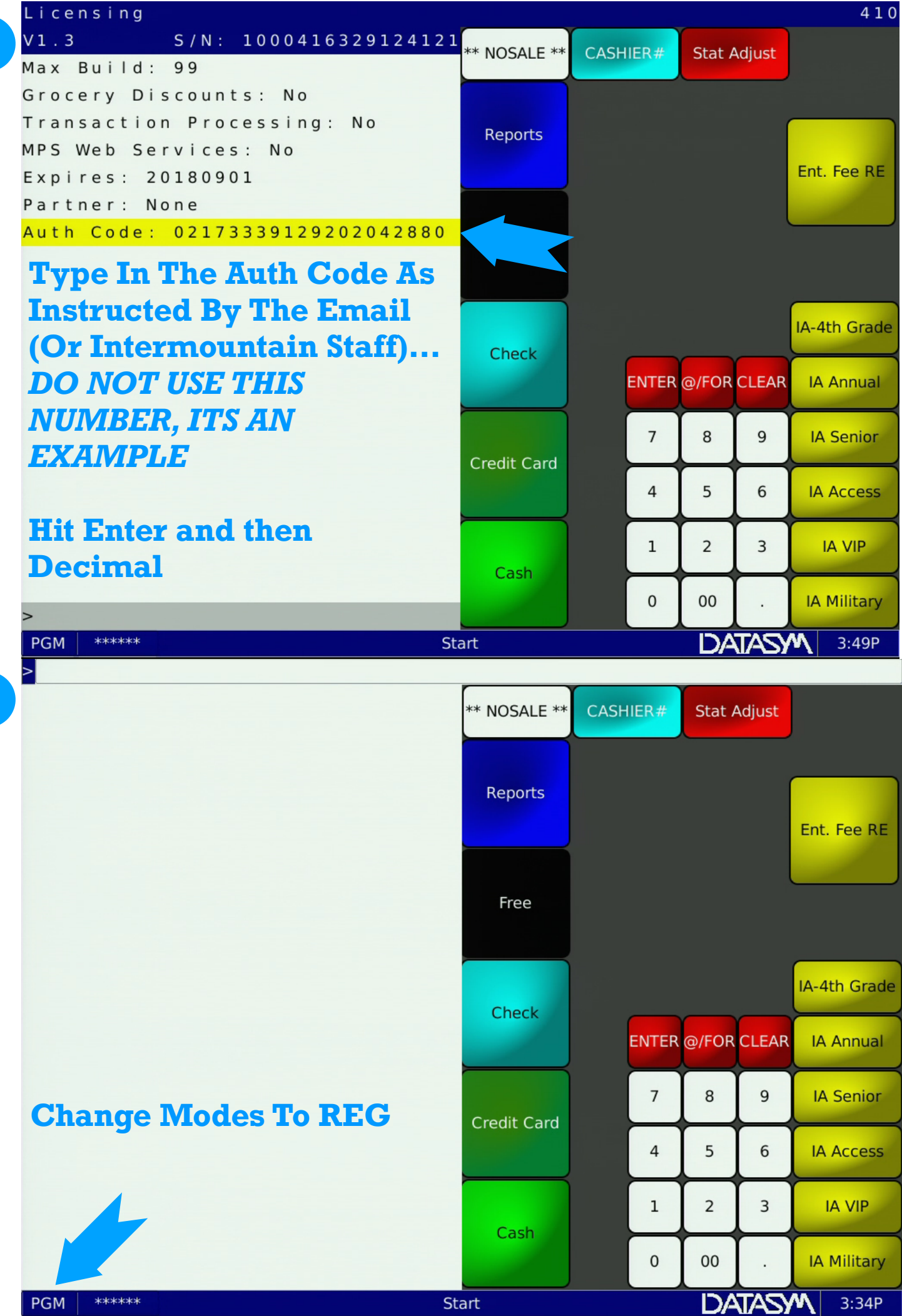

If You Do Not See A Blue Banner That Says Invalid Authorization Code, We Have Entered Everything Correctly.

"Cashier Logged Off"

If You See That Message, Please Double Check The Information By Starting At Step 1. If Message Still Shows, Call Intermountain Support. 801-399-9200

\*\*\*\*\*

REG

\*\* NOSALE \*\* CASHIER# Stat Adjust Reports Ent. Fee RE Free IA-4th Grade Check ENTER @/FOR CLEAR IA Annual 7 8 9 IA Senior Credit Card 4 5 6 IA Access IA VIP 1 2 3 Cash 00 IA Military 0 DATASM 3:34P Start

>